# Korte bedieningsinstructie RMU 40

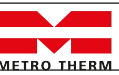

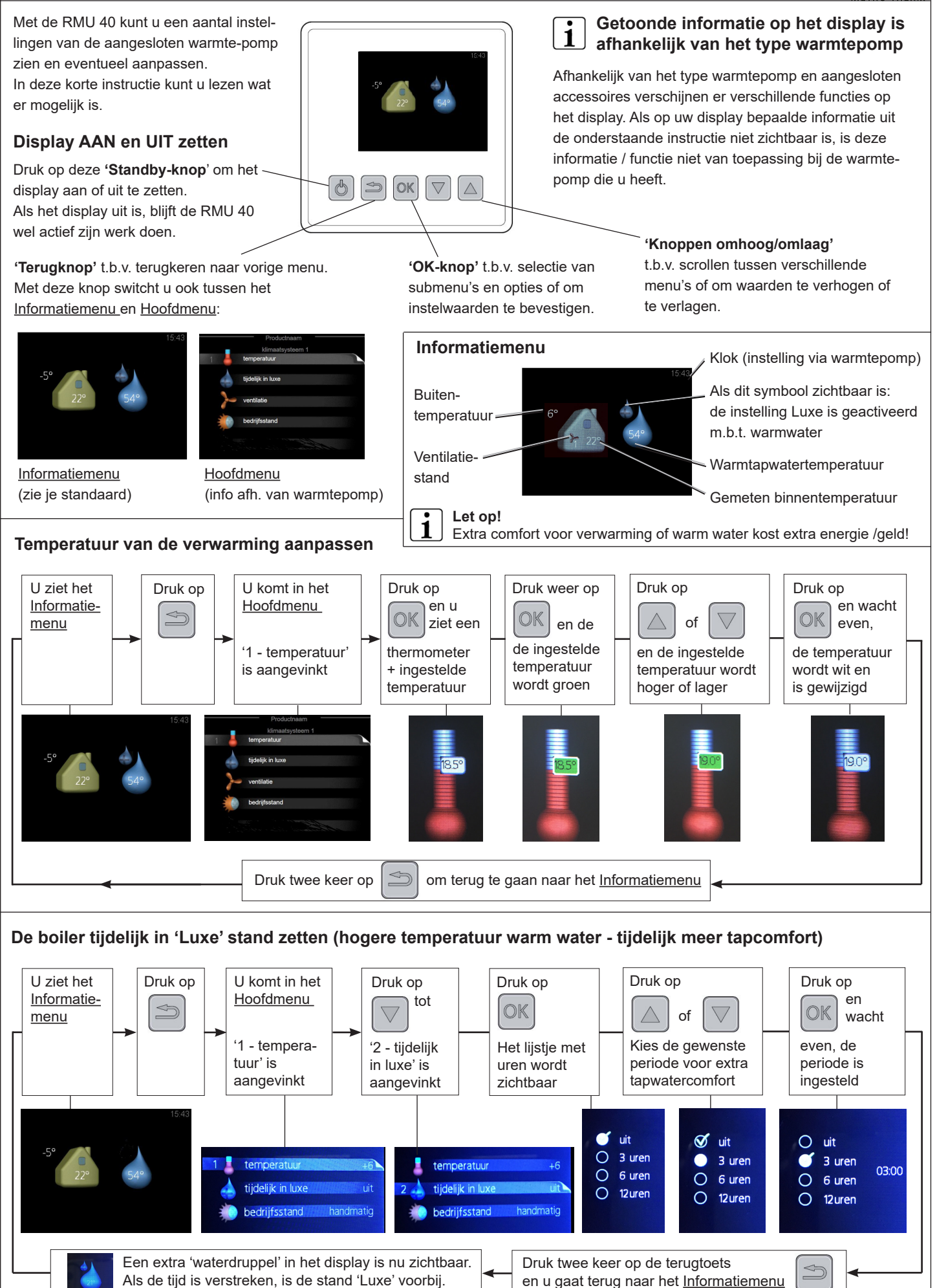

Bladzijde 1 van 2

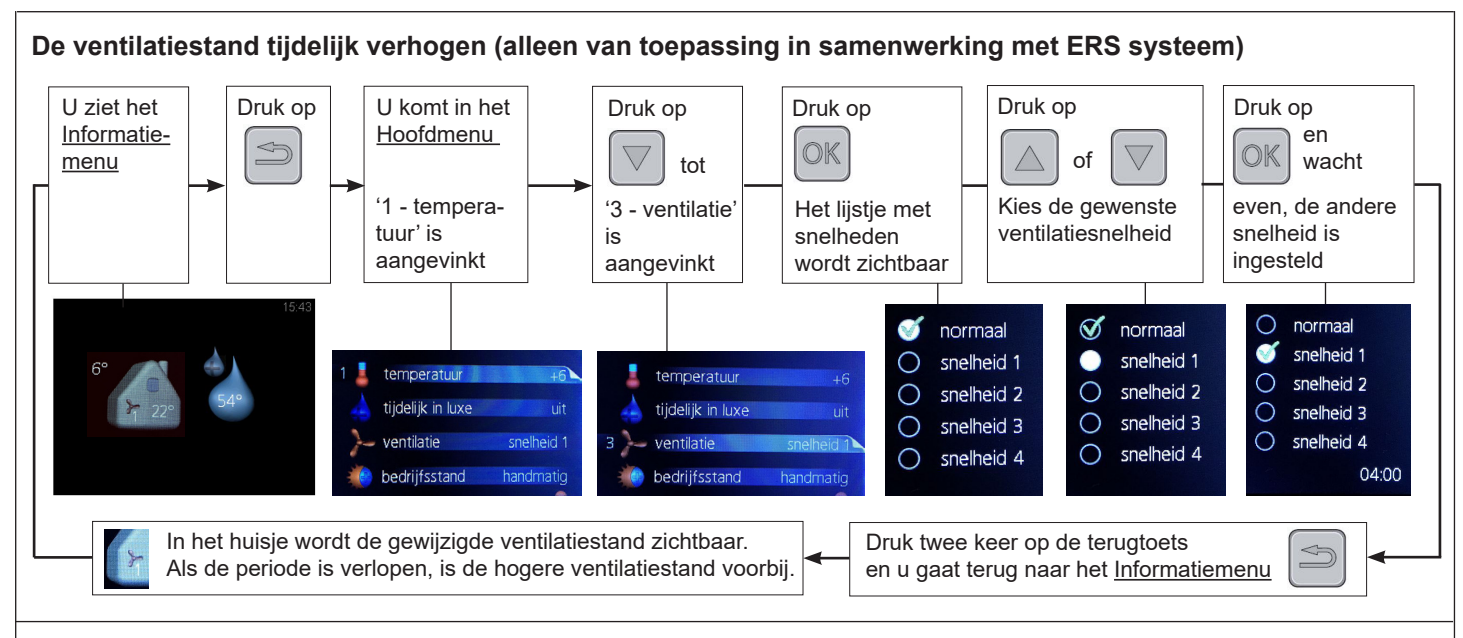

# Bedrijfsstand

Een onderdeel van het menu in de RMU 40 is de 'bedrijfsstand'. Er zijn een aantal mogelijkheden die invloed hebben op de manier van verwarmen en eventueel koelen. Uw installateur heeft de warmtepomp ingesteld, passend bij de woning en technische installatie. Als de instelling bij 'bedrijfsstand' op 'automatisch' staat (auto), worden deze instellingen gevolgd. **Het dringende advies is daarom: laat a.u.b. de instelling 'bedrijfsstand' op 'auto' staan.** Voor de compleetheid wordt dit menu wel uitgelegd.

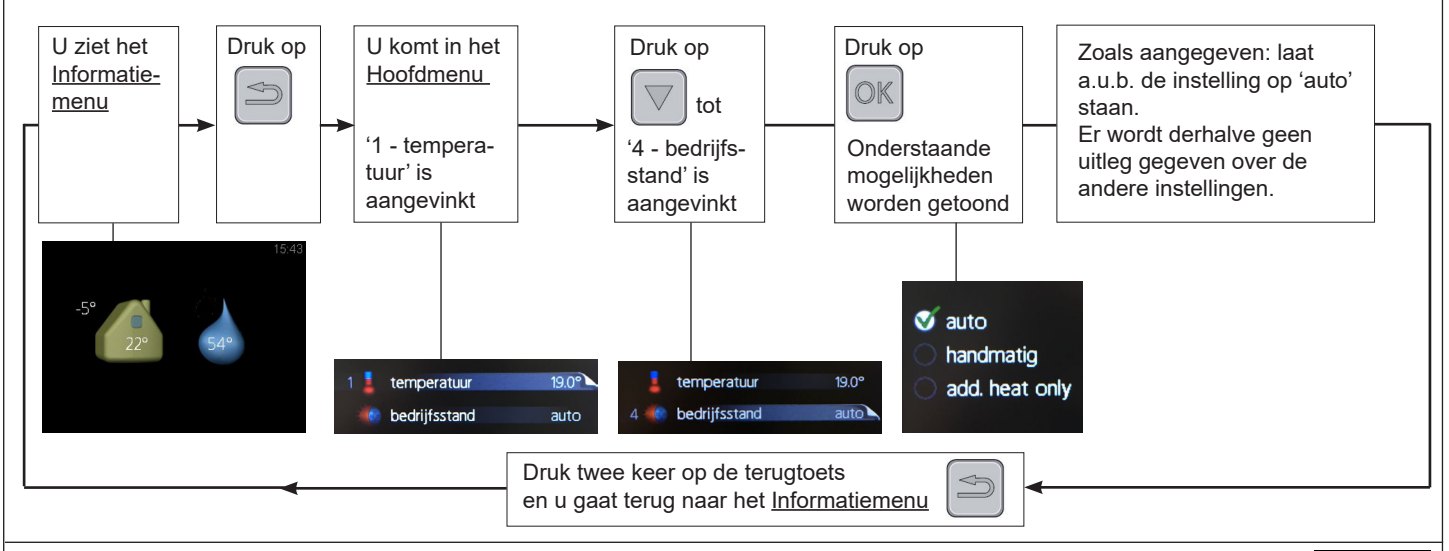

# Alarm

Op de RMU kan een alarm-aanduiding zichtbaar worden: een rode alarmbel, samen met een alarmnummer. Kijk bij de warmtepomp en de handleiding hiervan voor meer informatie. Raadpleeg a.u.b. uw installateur over de oplossing van het alarm!

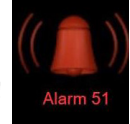

# Tips en extra informatie over de bediening via de RMU 40

#### Tip voor cv-verwarming

De warmtepomp werkt met een weersafhankelijke regeling, vaak met een vloerverwarming. Deze reageert (veel) langzamer op een andere temperatuurinstelling dan bij een cv-ketel met radiatoren. Vandaar de tip: zet de temperatuurinstelling op een gewenste waarde en laat deze dag en nacht hetzelfde. De temperatuurweergave kan overigens iets afwijken van een andere thermometer

die u heeft, vanwege de combinatie met een weersafhankelijke regeling.

Het is ook mogelijk dat u geen temperatuur ziet bij temperatuuraanpassing, maar een nummer van -10 tot +10. Verandering van het nummer geeft temperatuur verhoging of verlaging (m.b.v. de weersafhankelijke regeling).

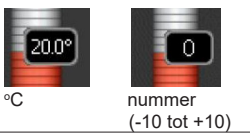

# Instelling 'tijdelijk in luxe' voor tapwater

Als de warmtepomp op 'tijdelijk in luxe' voor tapwater wordt gezet, levert dit extra tapwater comfort, maar bedenk dat dit ook ook hogere energiekosten met zich meebrengt.

# Bedrijfsstand

Zoals aangegeven is het aan te raden de 'bedrijfsstand' op automatisch (auto) te laten staan. Aanpassing hiervan, zeker als het naar 'add. heat only' is, zal zorgen dat, in plaats van de compressor, een elektrisch element wordt gebruikt voor verwarmen. Dit brengt extra energiekosten met zich mee. Vandaar het dringende advies: laat de bedrijfstand op 'auto' staan.

#### Verwarmen en koelen

Bij sommige warmtepompen kan er omgeschakeld worden tussen verwarmen en koelen. Voor deze omschakeling is meer informatie nodig dan in een korte instructie kan worden omschreven. Raadpleeg hiervoor a.u.b. andere informatie dan deze korte instructie.